## 交通事故発生状況マップ利用ガイド

1 画面構成

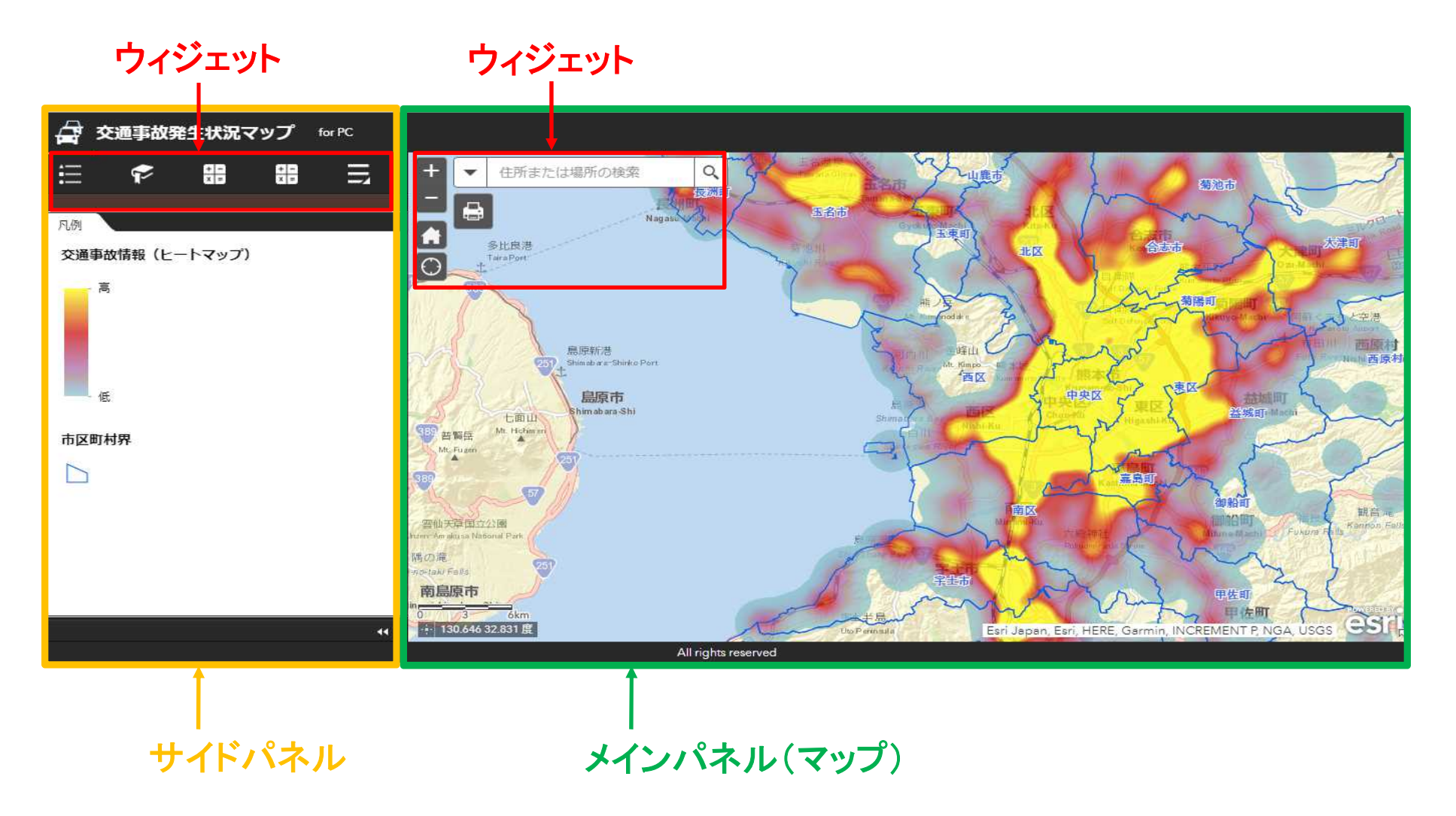

## 2 マップ

交通事故の発生地点を地図上に表示します。
 「ヒートマップ」「ポイント」2種類の表示方法があります。
 (拡大、縮小することによって、自動的に切り替わります。)

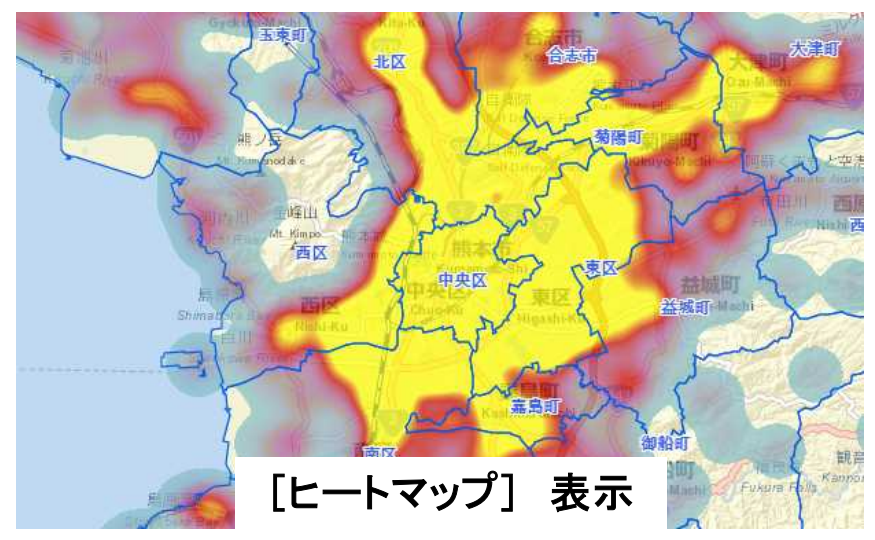

縮小(広域)表示した場合、ヒートマップ
 で表示します。

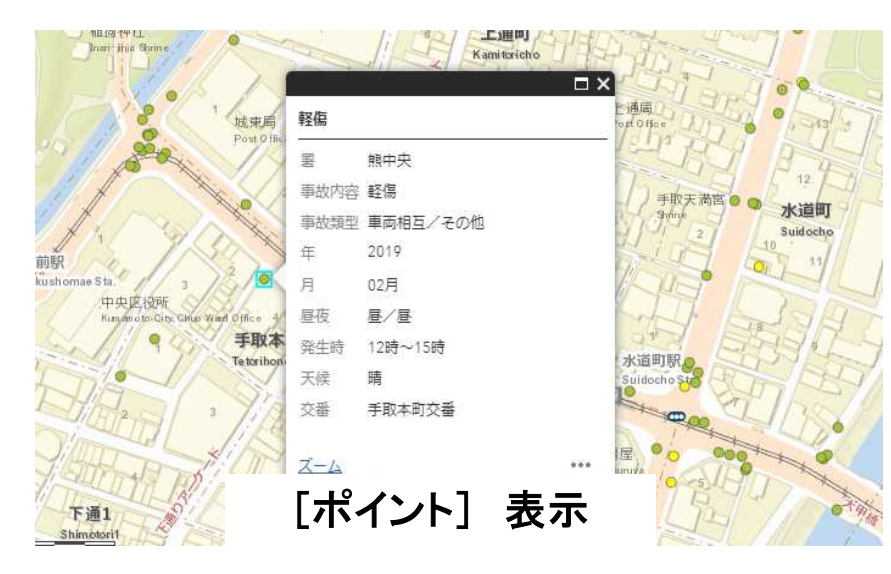

・ 拡大(詳細)表示した場合、交通事故の
 発生地点をポイント表示します。
 ポイントをクリックすると事故の内容が表示されます。

※Internet Explorer11でヒートマップが正常に表示されない場合 は、GPUレンダリングの設定を有効または無効に変更することで 現象が改善する可能性があります。

IEメニュー[ツール]→[インターネットオプション]→[詳細設定]→ [GPUレンダリングでなく、ソフトウエアレンダリングを使用する]

## 3 ウィジェット

・ 地図を閲覧するための機能です。

| アイコン                     | 名称              | 機能概要                                       |
|--------------------------|-----------------|--------------------------------------------|
| ŧ                        | 凡例              | マップ上に表示されているレイヤーの凡例を表示します。                 |
| ¢                        | エリア選択           | マップ上で表示したい場所へ移動するための機能です。                  |
|                          | 集計1             | 表示されている範囲全体の交通事故発生件数を集計します。                |
| * <b>-</b><br>X <b>-</b> | 集計2             | 集計1に加え、近接する場所で発生した事故を集合(クラスター表示)集計します。     |
| ⊒                        | その他             | その他のウィジェットを表示します。                          |
| ::                       | ベースマップ<br>ギャラリー | ベースマップがギャラリー形式で表示され、その中から1つのベースマップを選択できます。 |
| T                        | 条件を設定し<br>て絞り込む | レイヤー内の交通事故発生地点を設定した条件で絞り込み、表示します。          |
| \$                       | レイヤーリスト         | アプリケーション内のレイヤーリストを表示します。                   |

| アイコン       | 名称                        | 機能概要                                                                         |
|------------|---------------------------|------------------------------------------------------------------------------|
| 4 <b>3</b> | 描画                        | マップ上に基本的なグラフィックとテキストを描画します。                                                  |
| dit .      | 計測                        | ポリゴンの面積やラインの長さを計測したり、ポイントの座標を検索したりすることができます。                                 |
| +<br>-     | 拡大<br>縮小                  | <ul> <li>+ [拡大] (マウスのホイールを前に回す。)</li> <li>- [縮小] (マウスのホイールを奥に回す。)</li> </ul> |
|            | デフォルトの<br>表示範囲            | 熊本県庁付近を中心とした地図の表示に戻ります。                                                      |
| $\bigcirc$ | 現在の場所を<br>検索              | 現在地の場所を表示します。<br>※表示するには、スマートフォンやブラウザーなどの設定の変更が必要になる場合があります。                 |
| ◆ 住所または場   | <sup>所の検索</sup> Q<br>住所検索 | 住所や場所を検索することができ、表示範囲がその場所に移動します。                                             |
| -          | 印刷                        | 表示されているマップを印刷します。                                                            |